| คู่มือการใช้งานระบบประเมินรายวิชาออนไลน์<br> | Doc : UMITPD02TH       | Ver :01                     |
|----------------------------------------------|------------------------|-----------------------------|
| สำหรับนักศึกษา                               | Res : IT               | Effective date : 26/10/2015 |
|                                              |                        |                             |
|                                              | คู่มือการใช้งานระบบประ | ะเมินรายวิชาออนไลน์         |
|                                              | สำหรับนัก              | าศึกษา                      |
|                                              | (Online Course Evaluat | ion System Manual)          |
|                                              |                        |                             |
|                                              |                        |                             |
|                                              |                        |                             |
|                                              |                        |                             |
|                                              |                        |                             |
|                                              |                        |                             |
|                                              |                        |                             |
|                                              |                        |                             |
|                                              |                        |                             |
|                                              |                        |                             |

## ระบบประเมินรายวิชาออนไลน์

#### (Online Course Evaluation System Manual)

ระบบประเมินรายวิชาออนไลน์ได้พัฒนาขึ้นในปี 2555 โดยมีวัตถุประสงค์เพื่อรวบรวมผลประเมิน ความพึงพอใจรายวิชาของนักศึกษาระดับบัณฑิตศึกษาให้เป็นระบบ เพื่อให้สะดวกต่อการสรุป และนำเสนอผล เป็นภาพรวม โดยประเมินทางด้านผลการเรียนรู้ทั้ง 5 ด้าน ประเมินอาจารย์ผู้สอน และประเมินภาพรวมของ รายวิชารวมทั้งสิ่งอำนวยความสะดวกที่ใช้ในการจัดการเรียนการสอน โดยระบบนี้ได้ออกแบบเพื่อแสดง ผลสรุปการประเมินให้กับอาจารย์ผู้สอน อาจารย์ผู้รับผิดชอบรายวิชา ประธานหลักสูตร ส่วนงาน และบัณฑิต วิทยาลัย

Online course evaluation system has been developed in 2012 (B.E. 2555) with the aim of systematically gathering the information on graduate students' satisfaction of courses in order to make conclusion and easily present an assessment overview. The assessment includes 5 areas of learning outcomes, instructors, course overview and classroom facilities. The system is designed to present the summary of the assessment to the instructors of each course, the curriculum president, responsible department and the Faculty of Graduate Studies.

#### <u>การเข้าสู่ระบบ</u>

 เข้าเว็บไซต์ที่ <u>http://www.grad.mahidol.ac.th/</u>แล้วเลือก "ระบบประเมินรายวิชาออนไลน์"ดังภาพ Access the online evaluation system at URL: <u>http://www.grad.mahidol.ac.th/</u>

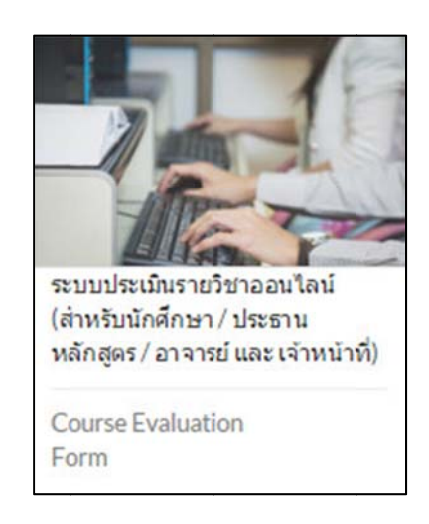

#### **ภาพที่ 1** เมนูระบบประเมินรายวิชาออนไลน์บนหน้าเว็บไซต์

2. เลือกที่ไอคอน "นักศึกษา" ดังภาพ

Click on the "Student" icon.

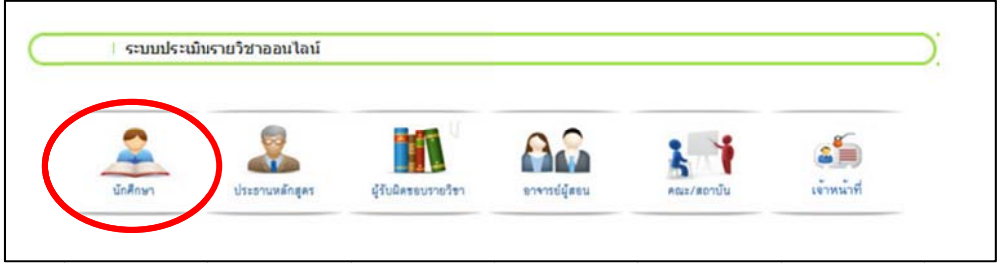

ภาพที่ 2 ระบบประเมินรายวิชาออนไลน์

3. เข้าสู่ระบบ โดยใช้Username และ Password ของระบบลงทะเบียน

Log in to the system by using your student ID and password from the e-registration system.

| คู่มือการใช้งานระบบประเมินรายวิชา | Doc : UMITST01TH | Ver :01                     |
|-----------------------------------|------------------|-----------------------------|
| ออนไลน์สำหรับนักศึกษา             | Res :IT          | Effective date : 26/10/2015 |

|          | For Programme Director/Advisor | For Admin Staff       |
|----------|--------------------------------|-----------------------|
|          | Log-In For Studen              | ts                    |
| Who have | already registered with system |                       |
| G        | 1.00000                        |                       |
|          |                                |                       |
|          |                                |                       |
|          |                                | Forget your Password? |

**ภาพที่ 3** หน้าจอการเข้าสู่ระบบประเมินรายวิชาออนไลน์

4. เมื่อเข้าสู่ระบบแล้วจะพบข้อมูลใช้งาน แล้วทำการคลิกที่ "Course Evaluation" ที่เมนูด้านซ้าย เพื่อเริ่มการประเมินรายวิชา ดังภาพ

Click on the "Course Evaluation" option on the left menu of the screen to start the evaluation process.

| คู่มือการใช้งานระบบประเมินรายวิชา | Doc : UMITST01TH | Ver :01                     |
|-----------------------------------|------------------|-----------------------------|
| ออนไลน์สำหรับนักศึกษา             | Res :IT          | Effective date : 26/10/2015 |

| HOME                                                                       |                             | HELP & SUPPORT   FAQS   LOG OUT Q                                                                                                    |
|----------------------------------------------------------------------------|-----------------------------|----------------------------------------------------------------------------------------------------|
| Mahidol Universi<br>Faculty of Graduate                                    | ity<br>Studios              |                                                                                                    |
| ระบบลงทะเบียนลอนไลน์<br>e-Registrati<br>Home > My Profiles                 | on 🌫                        |                                                                                                    |
| _                                                                          | Welcome to Graduat          | e Online Service.                                                                                                    |
|                                                                            | Student ID:                 | Case and                                                                                                    |
|                                                                            | Program:                    | ACCESS OF THE ADDRESS TO ADDRESS OF THE ADDRESS OF THE ADDRESS OF  |
|                                                                            | Faculty:                    |                                                                                                    |
|                                                                            | Nationality:                |                                                                                                    |
|                                                                            | Birthday:                   | 6111-100                                                                                                    |
|                                                                            | English Proficiency Score:  | Committee when providuates                                                                                                    |
| CATEGORIES                                                                 | English Proficiency Status: | Next Control of Control of Contro |
| My Profiles ~<br>> Student Profile<br>> Change Password<br>> Questionnaire |                             |                                                                                                    |
| e-Registration ~                                                           |                             |                                                                                                    |
| > Registration                                                             |                             |                                                                                                    |
| > Course Booking                                                           |                             |                                                                                                    |
| > Registration Record(s)                                                   |                             |                                                                                                    |
| > Course Requirements                                                      |                             |                                                                                                    |
| > Grade Report                                                             |                             |                                                                                                    |
| Evaluation ~                                                               |                             |                                                                                                    |
| > Course Evaluation                                                        |                             |                                                                                                    |

**ภาพที่ 4** แสดงหน้าจอเมนูระบบประเมินรายวิชาออนไลน์

 เมื่อเข้าสู่หน้าประเมินรายวิชา จะปรากฏตารางข้อมูลนักศึกษา ตารางช่วงเวลา และตาราง รายวิชาที่นักศึกษาลงทะเบียน (ยกเว้นรายวิชาฝึกประสบการณ์ภาคสนาม วิทยานิพนธ์และ สารนิพนธ์) ดังภาพ

On the course evaluation page, your information as well as your registered course titles will appear, except fieldwork, thesis and dissertation.

| คู่มือการใช้งานระบบประเมินรายวิชา | Doc : UMITST01TH | Ver :01                     |
|-----------------------------------|------------------|-----------------------------|
| ออนไลน์สำหรับนักศึกษา             | Res :IT          | Effective date : 26/10/2015 |

|                                             | I Welcome to G                                                 |                                        |                                                |                                                                             |
|---------------------------------------------|----------------------------------------------------------------|----------------------------------------|------------------------------------------------|-----------------------------------------------------------------------------|
|                                             | Student ID:                                                    | 100000-0000                            |                                                |                                                                             |
|                                             | Program:                                                       |                                        |                                                |                                                                             |
|                                             | Faculty:                                                       |                                        |                                                |                                                                             |
|                                             | Nationality:                                                   |                                        |                                                |                                                                             |
|                                             | Birthday:                                                      |                                        |                                                |                                                                             |
|                                             | English Proficiency Se                                         | core:                                  |                                                |                                                                             |
| CATEGORIES                                  | English Proficiency St                                         | atus:                                  |                                                |                                                                             |
| My Profiles                                 | Schedule for semester                                          | 1/2015                                 |                                                |                                                                             |
| Student Profile                             | Sen                                                            | iester                                 | Starting Date                                  | Ending Date                                                                 |
| Change Password                             | 1st Seme                                                       | ester 2015                             | November 9, 2015                               | December 21, 2015                                                           |
| Questionnaire                               | 2nd Sem                                                        | ester 2015                             | April 4, 2016                                  | May 16, 2016                                                                |
| Questionnane                                |                                                                | Summer 2015 July 4, 2016               |                                                |                                                                             |
| Questionnaire                               | Summ                                                           | ner 2015                               | July 4, 2016                                   | August 8, 2016                                                              |
| e-Registration                              | Summ                                                           | er 2015                                | July 4, 2016                                   | August 8, 2016                                                              |
| e-Registration                              | Summ                                                           | er 2015                                | July 4, 2016<br>Semester 1/2015                | August 8, 2016                                                              |
| -Registration  Registration                 | COURSE EVALUATION                                              | FORM 1/2015                            | July 4, 2016<br>Semester 1/2015                | August 8, 2016                                                              |
| -Registration  Registration  Course Booking | COURSE EVALUATION<br>Course ID                                 | FORM 1/2015                            | July 4, 2016<br>Semester 1/2015<br>Course Name | August 8, 2016                                                              |
|                                             | COURSE EVALUATION<br>COURSE EVALUATION<br>Course ID<br>SCID518 | FORM 1/2015<br>GENERIC SKILLS IN SCIEF | July 4, 2016<br>Semester 1/2015<br>Course Name | August 8, 2016<br>Evaluation<br>ยังไม่เปิดให้ประเภิม<br>(Not available pow) |

ภาพที่ 5 แสดงหน้าจอเริ่มต้นการประเมินรายวิชา

ในส่วนของตารางแบบประเมินรายวิชา จะพบข้อความดังนี้

- ▶ ยังไม่เปิดให้ประเมิน หมายถึง ไม่อยู่ในช่วงเวลาเปิดให้ทำแบบประเมินรายวิชา
- 🕨 แบบประเมิน หมายถึง นักศึกษาสามารถเข้าไปทำแบบประเมินรายวิชาได้
- ▶ ประเมินเรียบร้อยแล้ว หมายถงึ นักศึกษาได้ทำแบบประเมินรายวิชาเรียบร้อยแล้ว
- ▶ ปิดแบบประเมิน หมายถึง สิ้นสุดระยะเวลาทำแบบประเมินรายวิชา

In the "Evaluation" column, the following details for each status are given below:

➢ "Not available now"

The evaluation period is not available for evaluation.

Evaluation Form

This course is currently available to be evaluated.

"Evaluation Completed"

Student's evaluation for this course has been completed.

➢ "Evaluation closed"

The evaluation period has already been terminated.

| คู่มือการใช้งานระบบประเมินรายวิชา | Doc : UMITST01TH | Ver :01                     |
|-----------------------------------|------------------|-----------------------------|
| ออนไลน์สำหรับนักศึกษา             | Res :IT          | Effective date : 26/10/2015 |

 เมื่อนักศึกษาคลิก "แบบประเมิน" ในรายวิชาที่เปิดให้ทำการประเมิน จะปรากฏรายการแบบ ประเมิน โดยรายการแบบประเมินจะแบ่งเป็น 6 หัวข้อ ดังภาพ

After clicking on the "Evaluation form" for each course title, you have to evaluate 6 main topics

| And a second second sec |          |
|----------------------------------------------------------------------------------------------------|----------|
| รายการแบบประเมิน                                                                                                    | สถานะ    |
| (TOPICS)                                                                                                    | (STATUS) |
| 1. นักศึกษาประเมินตนเอง<br>Self-Evaluation for Student                                                                                                    | >>       |
| 2. นักศึกษาประเมินเพื่อหร่วมขั้นเรียน<br>Classmate Evaluation                                                                                                    | >        |
| 3. นักศึกษาประเมินอาจารย์<br>Instructor Evaluation                                                                                                    | >        |
| 4. ประเมินรายวิชาในภาพรวม<br>Overall Course Evaluation                                                                                                    | >        |
| 5. ข้อคิดเห็นและข้อเสนอแนะเพื่อการปรับปรุงรายวิชา<br>Opinion and suggestion for improving this course                                                                                                    | >        |

### ภาพที่ 6 แสดงหน้าจอรายการแบบประเมินรายวิชา

เมื่อนักศึกษาเลือก รายการแบบประเมินที่ 1 นักศึกษาประเมินตนเอง จะปรากฏแบบ ประเมิน ดังภาพ

When you click on the icon icon of the topic - "Self-Evaluation for Student", the following figure will appear.

| คู่มือการใช้งานระบบประเมินรายวิชา | Doc : UMITST01TH | Ver :01                     |
|-----------------------------------|------------------|-----------------------------|
| ออนไลน์สำหรับนักศึกษา             | Res :IT          | Effective date : 26/10/2015 |

| นัวข้อการประเมิน |                                                                                                    | ระดับความพึงพอใจ<br>(Level of Satisfaction) |               |                       |                |                      |
|------------------|----------------------------------------------------------------------------------------------------|---------------------------------------------|---------------|-----------------------|----------------|----------------------|
|                  | (TOPICS)                                                                                                    |                                             | มาก<br>(Good) | ปานกลาง<br>(Moderate) | น้อย<br>(Fair) | น้อยที่สุด<br>(Poor) |
| นักดี            | กษาประเมินตนเอง                                                                                                    |                                             |               |                       |                |                      |
| Self-I           | Evaluation for Student                                                                                                    |                                             |               |                       |                |                      |
| 1                | เสียสละ มีน่าใจ ช่วยเหลือผู้อื่น<br>Generosity and willingness to help others                                             | ۲                                           | $\odot$       | ۲                     |                | ۲                    |
| 2                | รักษาผลประโยชน์ของส่วนรวม<br>Caring of common benefits                                                                    | ۲                                           | 0             | 0                     |                | ۲                    |
| 3                | เข้าเรียนและส่งงานตรงเวลา<br>Punctuality in attending classes and turning in assignments                                  | ۲                                           | ۲             | ۲                     | $\odot$        | ۲                    |
| 4                | ซื้อสัตย์ทางวิชาการในการค้นคว้าข้อมูลและการอ้างอิง<br>Academic integrity regarding information seeking and<br>referencing | 0                                           | 0             | ۲                     |                | ۲                    |
| 5                | ความรู้ความเข้าใจในเนื้อหารายวิชา<br>Knowledge of the course content                                                      | 0                                           | ۲             | ۲                     | 0              | ۲                    |
| 6                | สามารถนำความรู้ที่ได้ไปใช้ประโยชน์<br>Applicable knowledge                                                                | ۲                                           | 0             | 0                     | 0              | 0                    |
| 7                | ทักษะวิเคราะห์ และวางแผนอย่างเป็นระบบ<br>Systematic analysis and planning skills                                          | 0                                           | 0             | 0                     | 0              | 0                    |
| 8                | ทักษะเรียนรู้ด้วยตนเองและเรียนรู้อย่างต่อเนื่อง<br>Continuous learning and self-learning skills                           | 0                                           | 0             | 0                     | ۲              | 0                    |
| 9                | ทักษะภาวะการเป็นผู้นำและทำงานร่วมกับผู้อื่นได้<br>Leadership and teamwork skills                                          | 0                                           | 0             | 0                     | 0              | ۲                    |
| 10               | มีความรับผิดชอบต่อภาระงานทั้งของตนเองและงานกลุ่ม<br>Responsibility for personal and group duties                          | 0                                           | ۲             | 0                     | 0              | 0                    |
| 11               | ทักษะการสื่อสารทั้งการพูดและเขียน<br>Oral and written communication skills                                                | 0                                           | 0             | 0                     | 0              | ۲                    |
| 12               | ความสามารถในการใช้คอมพิวเดอร์ และการสืบคันข้อมูล<br>Computer literacy and information seeking                             | 0                                           | ۲             | 0                     | ۲              | 0                    |
|                  | Sut                                                                                                    | omit                                        |               |                       |                |                      |

ภาพที่ 7 the first topic "Self-Evaluation for Student"

เมื่อนักศึกษาเลือก รายการแบบประเมินที่ 2 นักศึกษาประเมินเพื่อนร่วมชั้นเรียน จะ ปรากฏแบบประเมิน ดังภาพ

After clicking on the icon  $\bigotimes$  of the second topic -"Classmate Evaluation",

you can complete the mentioned evaluation form.

| คู่มือการใช้งานระบบประเมินรายวิชา | Doc : UMITST01TH | Ver :01                     |
|-----------------------------------|------------------|-----------------------------|
| ออนไลน์สำหรับนักศึกษา             | Res :IT          | Effective date : 26/10/2015 |

|               | หัวข้อการประเม็น                                                | ระดับความพึงพอใจ<br>(Level of Satisfaction) |               |                       |                |                      |  |
|---------------|-----------------------------------------------------------------|---------------------------------------------|---------------|-----------------------|----------------|----------------------|--|
|               | (TOPICS)                                                        | มากที่สุด<br>(Excellent)                    | มาก<br>(Good) | ปานกลาง<br>(Moderate) | น้อย<br>(Fair) | น้อยที่สุด<br>(Poor) |  |
| นักศี<br>Clas | กษาประเมินเพื่อนร่วมชั้นเรียน<br>smate Evaluation               |                                             |               |                       |                |                      |  |
| 1             | มีวินัย และตรงต่อเวลา<br>Discipline and punctuality             | 0                                           | ۲             | ۲                     | •              | 0                    |  |
| 2             | ชื่อสัตย์ สุจริด<br>Honesty and integrity                       | ۲                                           | 0             | ۲                     | 0              | ۲                    |  |
| 3             | ให้ความร่วมมือในกิจกรรมต่างๆ<br>Being cooperative in activities | 0                                           | 0             | 0                     | $\bigcirc$     | 0                    |  |
| 4             | รับพึงความเห็นของผู้อื่น<br>Listening to other opinions         | 0                                           | 0             | 0                     | $\bigcirc$     | 0                    |  |
|               |                                                                 | Submit                                      |               |                       |                |                      |  |

ภาพที่ 8 the second topic "Classmate Evaluation"

เมื่อนักศึกษาเลือก รายการแบบประเมินที่ 3 นักศึกษาประเมินอาจารย์จะปรากฏแบบ ประเมิน ดังภาพ

After clicking on the icon  $\bigotimes$  of the third topic "Instructor Evaluation", you

can complete the mentioned evaluation form.

| คู่มือการใช้งานระบบประเมินรายวิชา | Doc : UMITST01TH | Ver :01                     |
|-----------------------------------|------------------|-----------------------------|
| ออนไลน์สำหรับนักศึกษา             | Res :IT          | Effective date : 26/10/2015 |

| *** หากรายวิชาใดที่มีอาจารย์ผู้สอนมากกว่า | 1 ท่าน ให้นักศึกษาเลือกประเมินเฉพาะอาจารย์ผู้ที่สอนเท่านั้น |
|-------------------------------------------|-------------------------------------------------------------|

\*\*\* (In case of more than 1 responsible instructor for a course, please do evaluation only for your teaching instructor.)

| พวซอการบระเบณ                                                                                                    | ระดับความพึงพอใจ<br>(Level of Satisfaction) |               |                       |                |                      |
|----------------------------------------------------------------------------------------------------|---------------------------------------------|---------------|-----------------------|----------------|----------------------|
| (TOPICS)                                                                                                    | บากที่สุด<br>(Excellent)                    | มาก<br>(Good) | ปานกลาง<br>(Moderate) | น้อย<br>(Fair) | น้อยที่สุด<br>(Poor) |
| NAME OF GROOM AND ADDRESS OF TAXABLE PARTY.                                                                                                    |                                             |               |                       |                |                      |
| มีความรู้ความเชี่ยวชาญไนเนื้อหาวิชาที่สอน<br>Having knowledge and expertise of the subject                                                           | ۲                                           | 0             | 0                     | 0              | 0                    |
| มีความสามารถในการถ่ายทอดความรู้<br>Ability to transfer knowledge                                                                                     | 0                                           | 0             | 0                     | 0              | ۲                    |
| ใช้วิธีการสอนและสื่อการสอนที่เหมาะสม<br>Appropriate teaching methods and instructional media                                                         | 0                                           | ۲             | 0                     | 0              | ۲                    |
| สามารถจูงใจและกระดันผู้เรียนให้คิด วิเคราะห์ แสดงความคิดเห็น<br>Ability to motivate and challenge learners to think, analyze, and<br>giving opinions | 0                                           | ۲             | 0                     | 0              | ۲                    |
| สอนได้ครงเนื้อหาดามที่กำหนดไว้<br>Ability to cover the expected course contents                                                                      | 0                                           | 0             | 0                     | 0              | 0                    |
| ตรงต่อเวลา<br>Punctuality                                                                                                    | 0                                           | ۲             | 0                     | 0              | 0                    |

|   | หัวซ้อการประเมิน<br>(TOPICS)                                                                                                    |      | ร≃ดับความพึงพอใจ<br>(Level of Satisfaction) |                       |                |                      |  |
|---|----------------------------------------------------------------------------------------------------|------|---------------------------------------------|-----------------------|----------------|----------------------|--|
|   |                                                                                                    |      | มาก<br>(Good)                               | ปานกลาง<br>(Moderate) | น้อย<br>(Fair) | น้อยที่สุด<br>(Poor) |  |
|   |                                                                                                    |      |                                             |                       |                |                      |  |
| 1 | มีความรู้ความเชี่ยวชาญในเนื้อหาวิชาที่สอน<br>Having knowledge and expertise of the subject                                                            | 0    | ۲                                           | 0                     | ۲              | ۲                    |  |
| 2 | มีความสามารถในการถ่ายทอดความรู้<br>Ability to transfer knowledge                                                                                      | 0    | ۲                                           | 0                     | 0              | 0                    |  |
| 3 | ใช้วิธีการสอนและสื่อการสอนที่เหมาะสม<br>Appropriate teaching methods and instructional media                                                          | 0    | 0                                           | ٢                     | 0              | 0                    |  |
| 4 | สามารถจุงใจและกระดุ้นผู้เรียนให้คิด วิเคราะห์ แสดงความคิดเห็น<br>Ability to motivate and challenge learners to think, analyze, and<br>giving opinions | 0    | 0                                           | 0                     | 0              | 0                    |  |
| 5 | สอบได้ครงเนื้อหาดามที่กำหนดไว้<br>Ability to cover the expected course contents                                                                       | 0    | 0                                           | 0                     | 0              | 0                    |  |
| 6 | ครงค่อเวลา<br>Punctuality                                                                                                    | ۲    | 0                                           | 0                     | 0              | ۲                    |  |
|   | Su                                                                                                    | bmit |                                             |                       |                |                      |  |
|   |                                                                                                    |      |                                             |                       |                | <<< Back             |  |

ภาพที่ 9 the third topic "Instructor Evaluation"

# **หมายเหตุ**หากรายวิชาใดที่มีอาจารย์ผู้สอนมากกว่า 1 ท่าน ให้นักศึกษาเลือกประเมินเฉพาะ อาจารย์ผู้ที่สอนเท่านั้น

**Remark:** If several instructors conduct the course, please evaluate only the instructors conducting your class.

<<< Back

| คู่มือการใช้งานระบบประเมินรายวิชา | Doc : UMITST01TH | Ver :01                     |
|-----------------------------------|------------------|-----------------------------|
| ออนไลน์สำหรับนักศึกษา             | Res :IT          | Effective date : 26/10/2015 |

- เมื่อนักศึกษาเลือก รายการแบบประเมินที่ 4 ประเมินรายวิชาในภาพรวม จะปรากฏแบบ ประเมินดังภาพ
  - $\succ$  After clicking on the icon  $\searrow$  of the forth topic "Overall Course

Evaluation", you can complete the mentioned evaluation form.

| หัวข้อการประเมิน |                                                                                                    | ระดับความพึงพอไจ<br>(Level of Satisfaction) |               |                       |                |                      |
|------------------|----------------------------------------------------------------------------------------------------|---------------------------------------------|---------------|-----------------------|----------------|----------------------|
|                  | (TOPICS)                                                                                                    |                                             | มาก<br>(Good) | ปานกลาง<br>(Moderate) | น้อย<br>(Fair) | น้อยที่สุด<br>(Poor) |
| ประเ<br>Over     | มินรายวิชาในภาพรวม<br>rall Course Evaluation                                                                                                    |                                             |               |                       |                |                      |
| 1                | ศาอธิบายรายวิชาและจุดมุ่งหมายของรายวิชามีความชัดเจน<br>Clearly defining course objectives and description                                                                                                | 0                                           | ۲             | 0                     | 0              | 0                    |
| 2                | ความเชื่อมโยงของหัวข้อและเนื้อหาของรายวิชา<br>Relevant topics and course contents                                                                                                    | 0                                           | ۲             | ۲                     | ۲              | ۲                    |
| 3                | ความสอดคล้องของเนื้อหารายวิชากับจำนวนชั่วโมงเรียน<br>Relevant course contents and teaching hours                                                                                                    | ۲                                           |               | 0                     |                | 0                    |
| 4                | มีกิจกรรมศึกษาคันคว้าเพิ่มเติมด้วยตนเองอย่างพอเพียง<br>Available self-learning activities                                                                                                    | 0                                           |               | ۲                     | 0              | ۲                    |
| 5                | สามารถนำเนื้อหารายวิชาไปใช้ประโยชน์<br>Applicable course content                                                                                                    | 0                                           | 0             | 0                     | 0              | 0                    |
| 6                | มีแหล่งข้อมูลการสอน เช่น วารสาร ต่ารา เครือข่ายสืบค้นข้อมูลเพียงพอ<br>Adequate teaching resources e.g. journals, textbooks,<br>network, etc.                                                             | ۲                                           |               | ۲                     | ۲              |                      |
| 7                | ความเหมาะสมของสิ่งอำนวยความสะดวกด้านการเรียน เช่น ห้องเรียน<br>สื่อวัสดุอุปกรณ์การศึกษา โสดทัศนูปกรณ์<br>Appropriate teaching facilities e.g. classroom, audio-visual<br>equipment, teaching media, etc. | 0                                           | ۲             | ۲                     | 0              | ۲                    |
| 8                | การวัดและประเมินผลมีความเหมาะสม<br>Suitable measurement and evaluation methods                                                                                                    | 0                                           | 0             | 0                     | 0              | 0                    |
| 9                | ความพึงพอใจโดยภาพรวมของรายวิชานี้<br>Overall course satisfaction                                                                                                    | 0                                           | 0             | 0                     | 0              | 0                    |
|                  | Sub                                                                                                    | mit                                         |               |                       |                |                      |

ภาพที่ 10 the forth topic "Overall Course Evaluation"

เมื่อนักศึกษาเลือก รายการแบบประเมินที่ 5 ข้อคิดเห็นและข้อเสนอแนะเพื่อการปรับปรุง รายวิชา นักศึกษาสามารถกรอกข้อเสนอแนะเกี่ยวกับรายวิชา ดังภาพ

After clicking on the icon of the fifth topic "Suggestion for Improving the Course", please feel free to give your suggestion related to the mentioned topic.

| คู่มือการใช้งานระบบประเมินรายวิชา | Doc : UMITST01TH | Ver :01                     |
|-----------------------------------|------------------|-----------------------------|
| ออนไลน์สำหรับนักศึกษา             | Res :IT          | Effective date : 26/10/2015 |

| ข้อคิดเห็นและข้อเสนอแนะเพื่อการปรับปรุงรายวิชา<br>(Opinion and suggestion for improving this course) |        |   |  |  |  |
|----------------------------------------------------------------------------------------------------|--------|---|--|--|--|
|                                                                                                    |        |   |  |  |  |
|                                                                                                    |        |   |  |  |  |
|                                                                                                    |        |   |  |  |  |
|                                                                                                    |        |   |  |  |  |
|                                                                                                    |        | 6 |  |  |  |
|                                                                                                    | Submit |   |  |  |  |

ภาพที่ 11 the fifth topic "Suggestion for Improving the Course"

 เมื่อทำการกรอกรายการแบบประเมินครบทุกแบบประเมินแล้ว จะปรากฏปุ่ม "Submit" เพื่อ ยืนยันการกรอกแบบประเมิน ดังภาพ

After completing alltopics of evaluation, please click on "Submit" button toconfirm your evaluation.

| an Phone with second a                                                                                |                   |
|----------------------------------------------------------------------------------------------------|-------------------|
|                                                                                                    |                   |
| รายการแบบประเมิน<br>(TOPICS)                                                                          | สถานะ<br>(STATUS) |
| 1. นักศึกษาประเมินดนเอง<br>Self-Evaluation for Student                                                |                   |
| 2. นักศึกษาประเมินเพื่อนร่วมขั้นเรียน<br>Classmate Evaluation                                         |                   |
| 3. นักศึกษาประเมินอาจารย์<br>Instructor Evaluation                                                    |                   |
| 4. ประเมินรายวิชาในภาพรวม<br>Overall Course Evaluation                                                |                   |
| 5. ข้อคิดเห็นและข้อเสนอแนะเพื่อการปรับปรุงรายวิชา<br>Opinion and suggestion for improving this course |                   |

| คู่มือการใช้งานระบบประเมินรายวิชา | Doc : UMITST01TH | Ver :01                     |
|-----------------------------------|------------------|-----------------------------|
| ออนไลน์สำหรับนักศึกษา             | Res :IT          | Effective date : 26/10/2015 |

ภาพที่ 12: the screen is displayed after submitting the online evaluation

8. หลังจากทำการ "Submit" แบบประเมินแล้วจะปรากฏหน้าจอ ดังภาพ

After submitting the online evaluation form, the screen will display as below:

|                                                | Welcome to 0                  | Graduate Online Service |                  |                                                |  |
|------------------------------------------------|-------------------------------|-------------------------|------------------|------------------------------------------------|--|
|                                                | Student ID:                   | 1.000                   |                  |                                                |  |
|                                                | Program;                      |                         |                  |                                                |  |
|                                                | Faculty:                      |                         |                  |                                                |  |
|                                                | Nationality:                  |                         |                  |                                                |  |
|                                                | Birthday:                     |                         |                  |                                                |  |
|                                                | English Proficiency S         | Score:                  |                  |                                                |  |
| CATEGORIES                                     | English Proficiency S         | status:                 |                  |                                                |  |
| My Profiles ~                                  | Schedule for semeste          | er 1/2015               |                  |                                                |  |
| > Student Profile                              | Sei                           | mester                  | Starting Date    | Ending Date                                    |  |
| > Change Password                              | 1st Semester 2015             |                         | November 9, 2015 | December 21, 2015                              |  |
| > Questionnaire                                | 2nd Sen                       | nester 2015             | April 4, 2016    | May 16, 2016                                   |  |
|                                                | Sum                           | ner 2015                | July 4, 2016     | August 8, 2016                                 |  |
| e-Registration 🗸                               |                               |                         | Semester 1/2015  |                                                |  |
| > Registration                                 | COURSE EVALUATION FORM 1/2015 |                         |                  |                                                |  |
| Course Booking                                 | Course ID                     | Course ID Course Name   |                  | Evaluation                                     |  |
| Registration Record(s)     Course Requirements | SCID518                       | GENERIC SKILLS IN SCI   | ENCE RES         | ຍັงໃນ່ເປີດໃຫ້ປະເນີນ<br>(Not available now)     |  |
| > Grade Report                                 | SCPA601                       | CELLULAR PATHOLOGY      | /1               | ປາະເນັນເຈັຍນຣ້ອຍແລ້ວ<br>(Evaluation Completed) |  |

ภาพที่ 13 the screen is displayed after submitting the online evaluation form